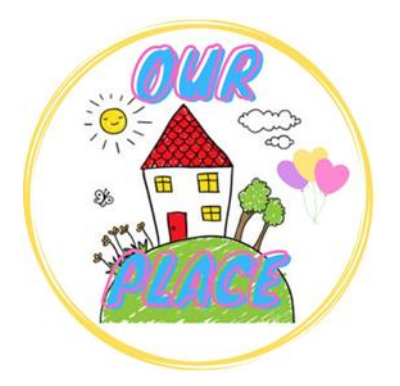

## <u>Guide to adjust</u> Brightness & Size on an iPhone or iPad

Link for Our Place – <u>https://tinyurl.com/ourplaceineastriding</u>

## How to adjust the size of the screen

## <u>Zoom In</u>

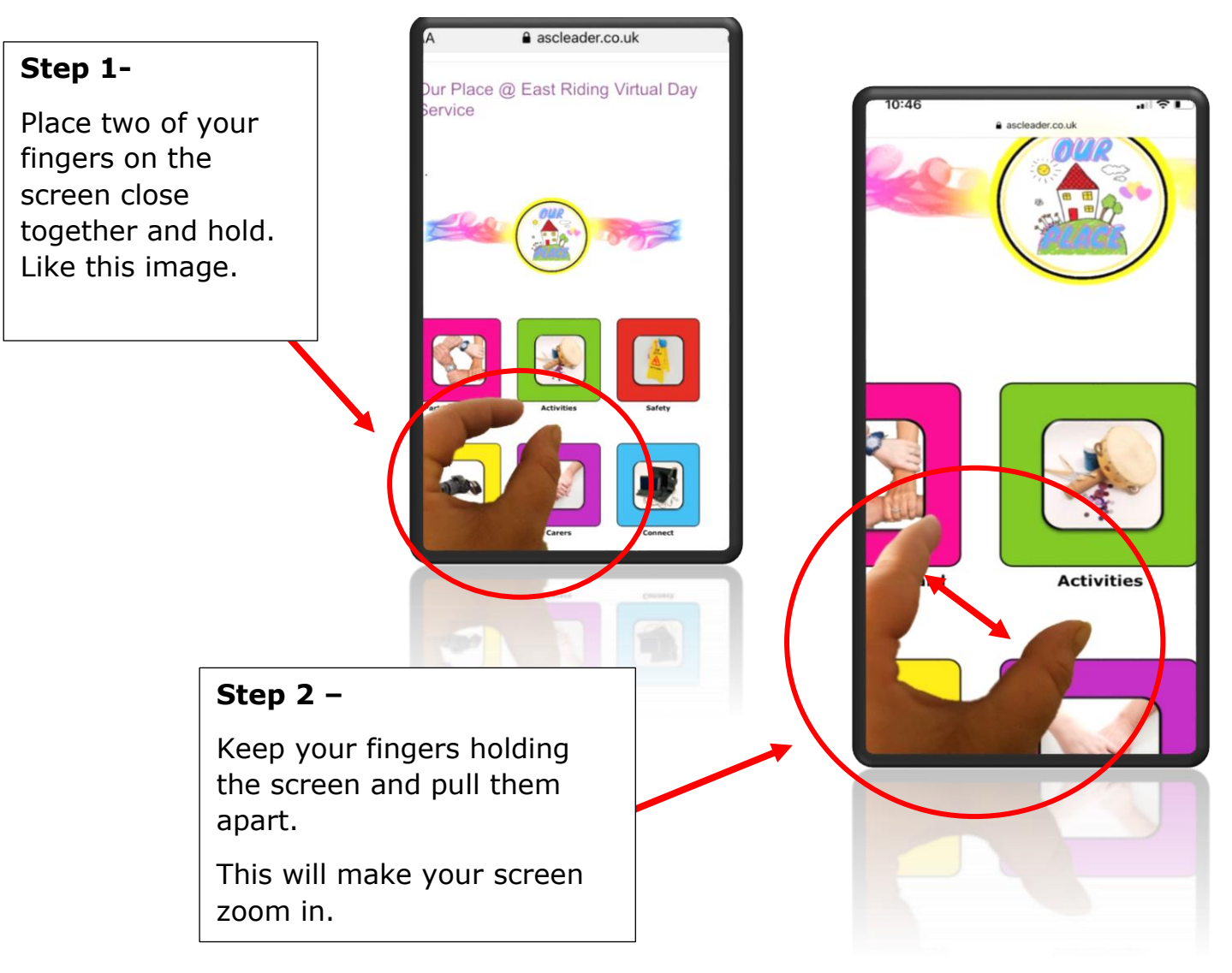

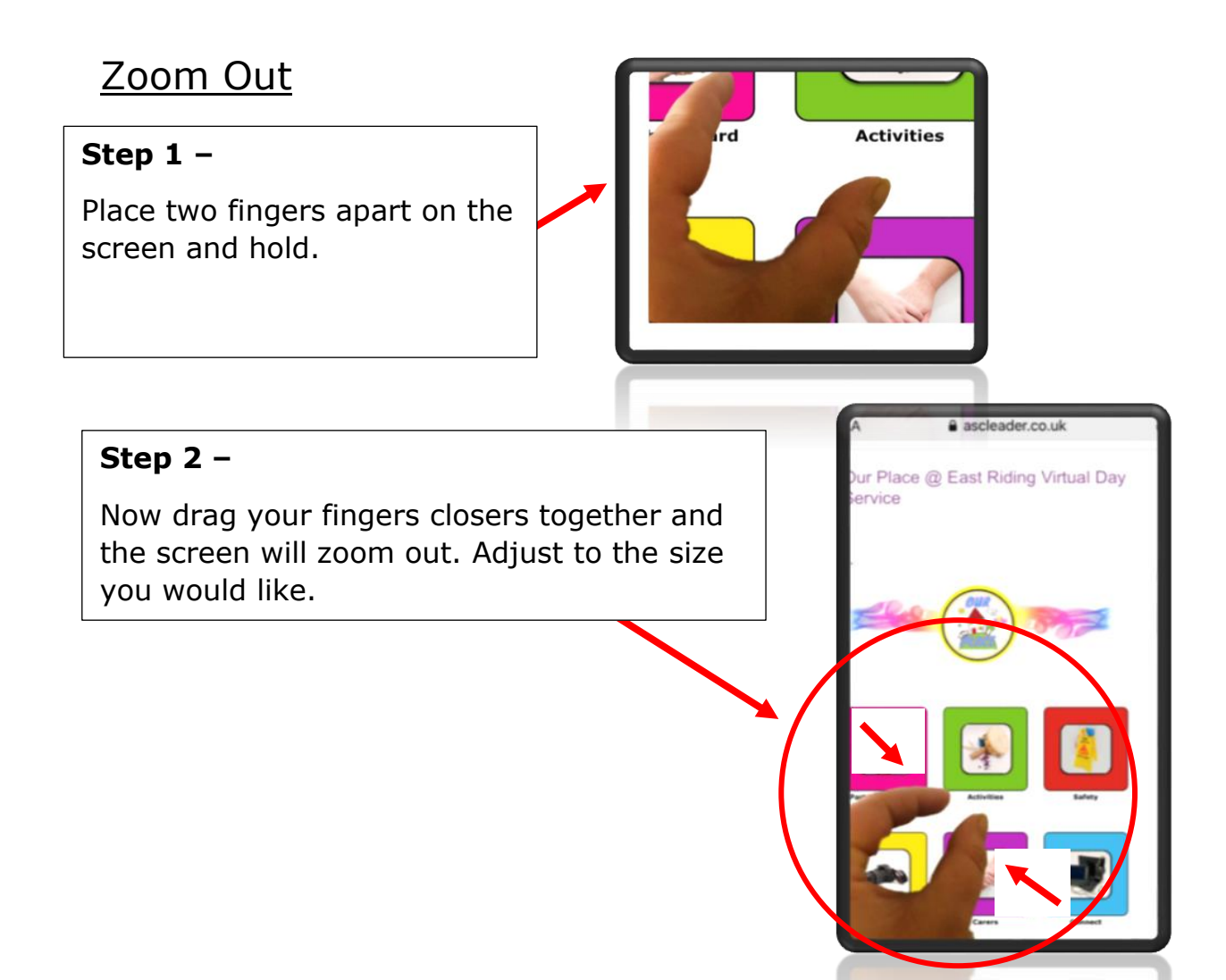

## How to adjust the brightness on your iPhone or iPad

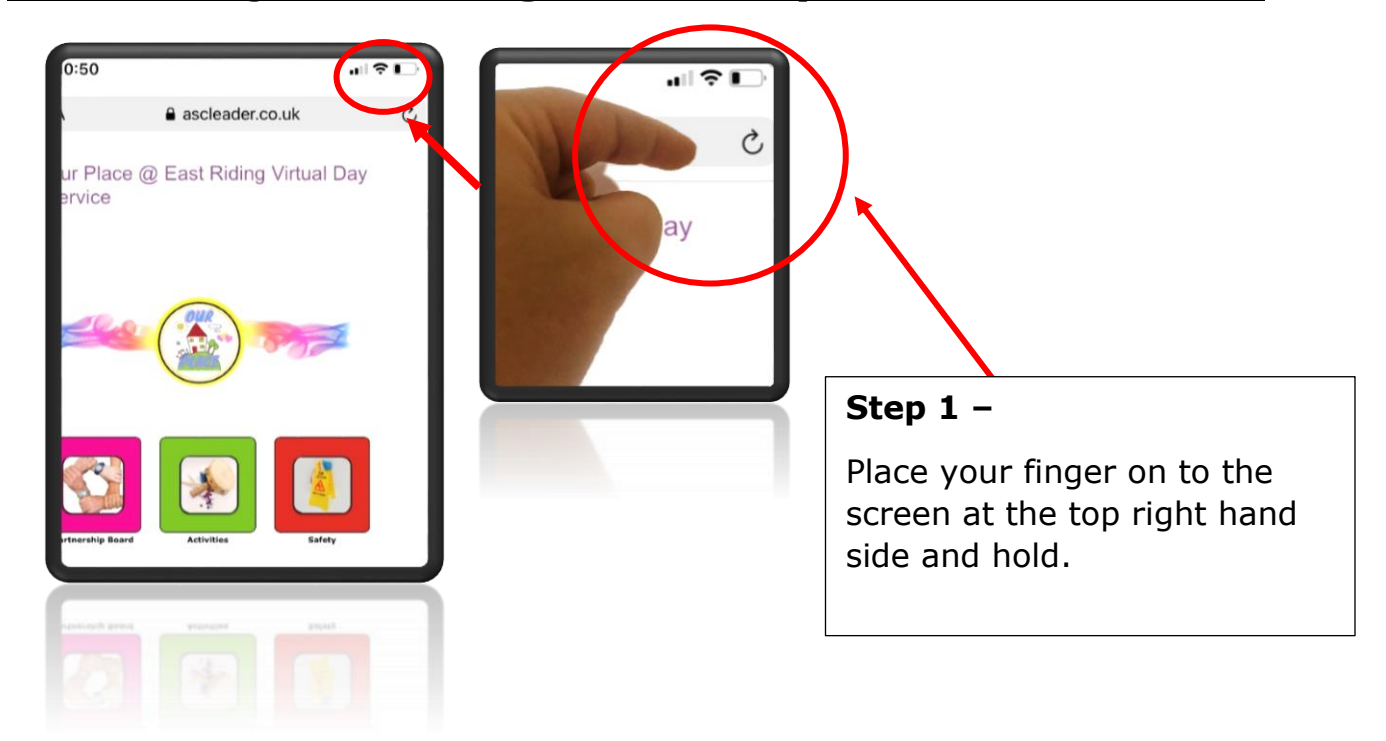

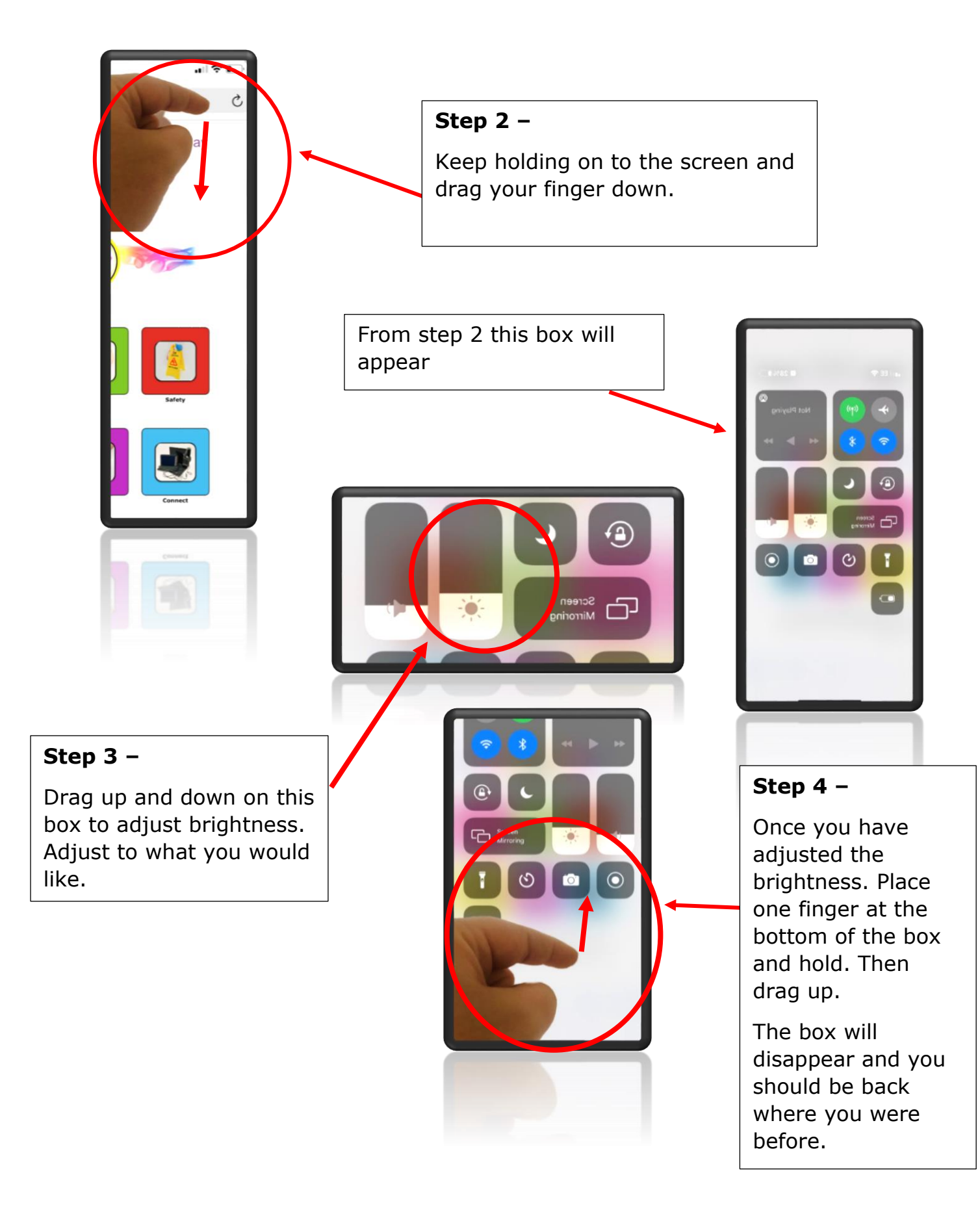